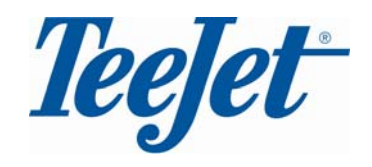

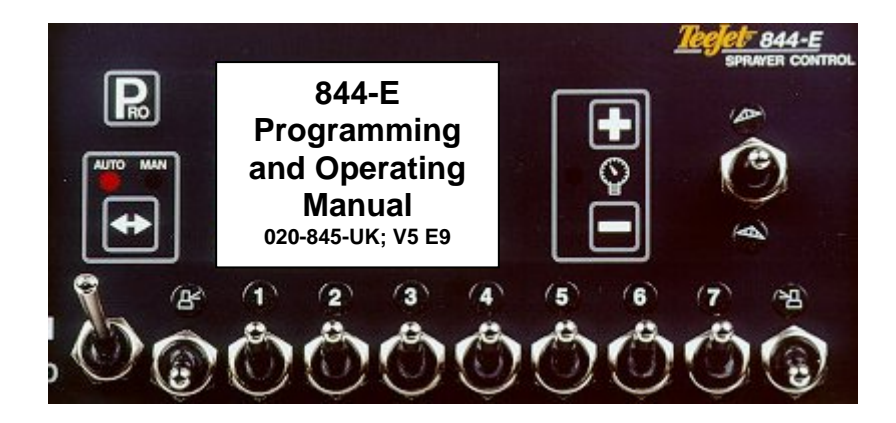

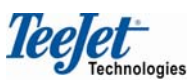

Mølhavevej 2 9440 Aabybro Denmark Tel. +45 9696 2500 Fax. +45 9696 2501

www.teejet.com

175\_4078-EN

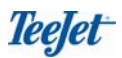

## Working displays:

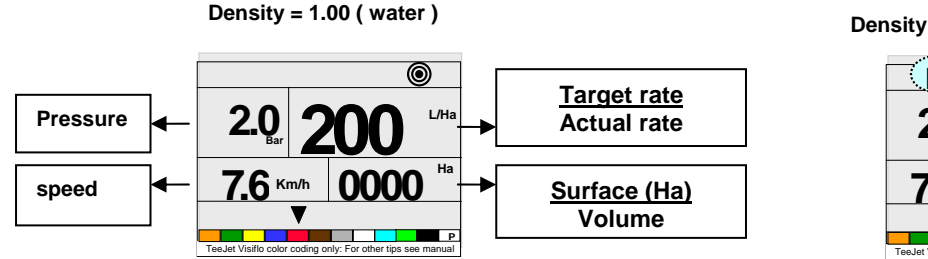

#### Density $\neq$ 1.00 ( liquid fertiliser )

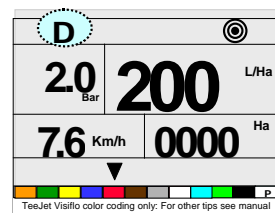

# Working mode functions:

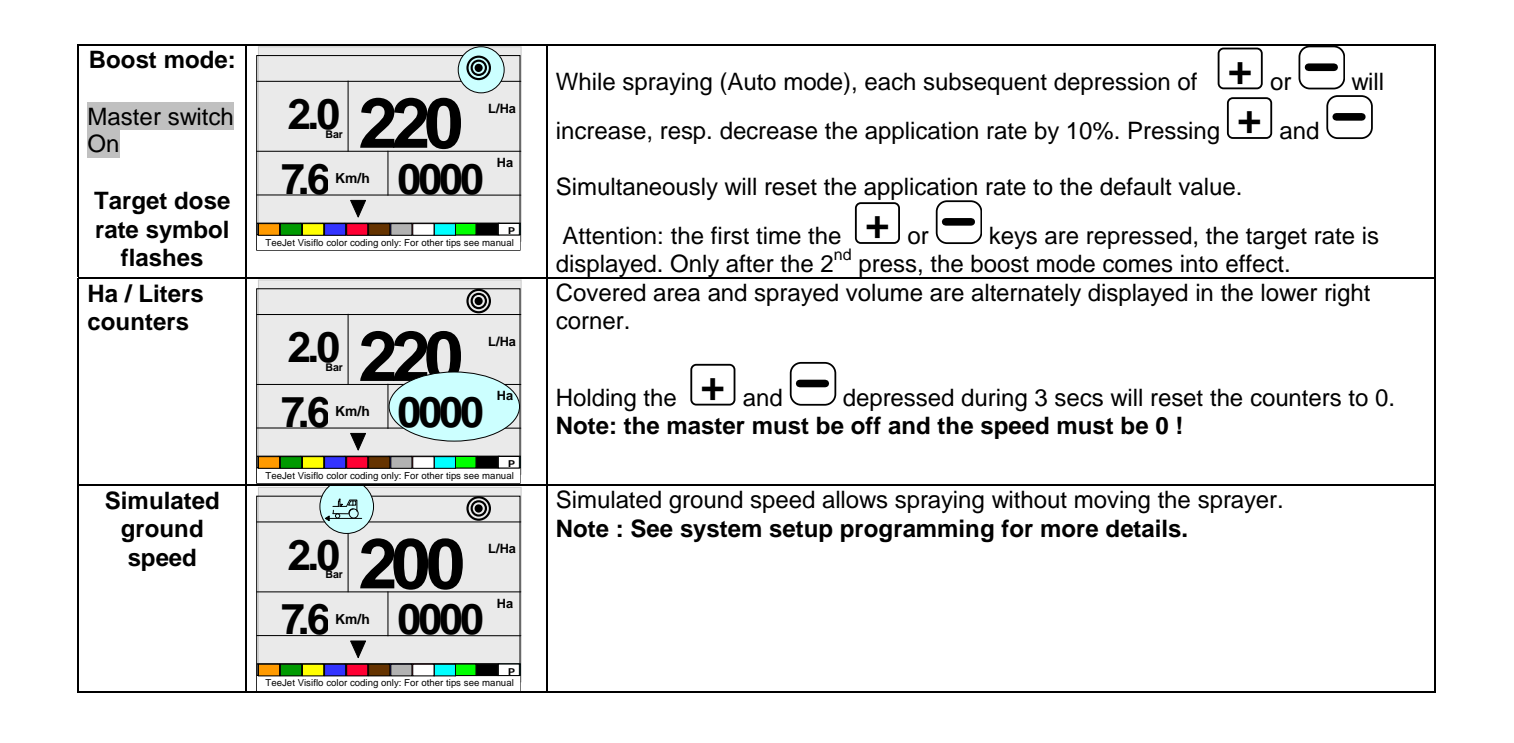

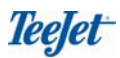

### **Operating and programming modes: access overview**

| Mode:                                | Action(s):                         |                                       | Temporary screen:                                                | Final screen:                                                                                                    |
|--------------------------------------|------------------------------------|---------------------------------------|------------------------------------------------------------------|----------------------------------------------------------------------------------------------------|
| Power-up of<br>console<br>Master Off | Press PRO  *                       | Software<br>version *<br>Serial nr. * | SFT 5.69<br>E14 1234                                             | Image: Second system         Image: Second system         Image: Se |
| D 011                                | Start from working mode display    |                                       |                                                                  |                                                                                                    |
| Power Off                            | Action 1                           |                                       | of f                                                             |                                                                                                    |
| Master Off                           |                                    |                                       |                                                                  |                                                                                                    |
|                                      | Action 2                           |                                       | 5                                                                |                                                                                                    |
|                                      | Press Ro *                         |                                       | TeeJet Visitio color coding only: For other tips see manual      | P<br>TeeJet Visiflo color coding only. For other tips see manual                                                                                                    |
| System                               | Working mode display               |                                       | D                                                                | D                                                                                                    |
| program                              | Action 1<br>Keep + and - depressed |                                       |                                                                  | flo                                                                                                    |
| Master Off                           |                                    |                                       |                                                                  |                                                                                                    |
|                                      | Press 2 times *                    |                                       | P<br>TeeJet Visiflo color coding only: For other tips see manual | TeeJet Visiflo color coding only: For other tips see manual                                                                                                    |
| User program                         | Working mode display               |                                       | R                                                                | Ro                                                                                                    |
| Master Off                           | Press R 2 times *                  |                                       | Tee.let Visitic color coding only: For other tips see manual     | 2.0 L/Ha<br>2.0 L/Ha<br>6.2 Km/h<br>1.29<br>TesJet Visific color coding only. For other tips see manual                                                                                                    |

### While in any of the programming modes, the following general rules apply:

- To scroll through or skip programming steps: \*
- To modify parameters: \* + or -
- To set value back to 0: \* 🛨 and 🚍 simultaneously.
- To exit any of the programming steps, at any step: hold R depressed for min. 3 sec.

### System setup.

| Step nr<br>Parameter                                            | Display:                                                                                                    | Description                                                                                                    | Your value: |
|-----------------------------------------------------------------|----------------------------------------------------------------------------------------------------|----------------------------------------------------------------------------------------------------|-------------|
| 1.<br>Regulation<br>type option                                 | Figure 1                                                                                                    | Select with $+$ or $-$ the desired regulation type:<br>FLO for flow-based regulation , PRS for pressure based<br>regulation<br>Default value: FLO                                                                     |             |
| 2.<br>Flow meter<br>pulses/liter                                | Ro Robert Control Control Cont | Enter here the number of pulses/liter for the flow meter.<br>Default value: 650<br>Unit : pulses/liter<br>Note: this step is only shown when FLO is selected in<br>step 1                                             |             |
| 3.<br>Maximum<br>value of<br>pressure<br>transmitter            | P 10.0<br>H<br>Teslet Visito color coding only. For other tips see manual                                                                                                    | Maximum pressure ( at 20 mA ) of the pressure transmitter<br>Default value: 10.0<br>Unit : bar                                                                                                    |             |
| 4.<br>Pressure<br>transmitter:<br>0 bar<br>reference<br>current | P 4.0<br>ref                                                                                                    | Enter in mA, the current produced by the sensor for a 0 bar<br>pressure.<br>Press $+$ and $-$ simultaneously to start the auto-<br>calibration – see further in this document.<br>Default value: 4.0<br>Unit : 4.0 mA |             |
| 5.<br>Nozzle<br>spacing                                         | Tecket Visific color coding only. For other tips see manual                                                                                                    | Enter here the nozzle spacing.<br>Default value: 50<br>Unit : cm                                                                                                    |             |
| 5_1.<br>Nr. Of<br>nozzles for<br>section 1                      | Ro H                                                                                                    | Enter here the number of nozzles for section 1 Default value: 6                                                                                                    |             |
| 5_2 5.x<br>Nr. Of<br>nozzles for<br>section 2<br>9              | Rec 6                                                                                                    | As above, but for sections 2 until the max. value programmed for the machine.  Default value: 6                                                                                                    |             |
| 6.<br>Flow rate for<br>program-<br>mable nozzle                 | C.O.O.                                                                                                    | Enter here the flow rate of the programmable nozzle at 2 bar<br>reference pressure.<br>Valeur défaut: 0.00<br>Unit: liter/min                                                                                         |             |

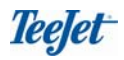

| 7.            | RO                                                               | <b>a.</b> The first digit acts at the coarse regulation action,           |  |
|---------------|------------------------------------------------------------------|---------------------------------------------------------------------------|--|
| Regulating    | rea 62                                                           | <b>b.</b> The second digit acs at the fine regulation action.             |  |
| valve         |                                                                  |                                                                           |  |
| actuating     | act                                                              | Note : U IS Slow, 9 IS a fast action                                      |  |
| factor        |                                                                  | Default values 6.2                                                        |  |
|               | TeeJet Visiflo color coding only: For other tips see manual      | Delaut value. 0.2                                                         |  |
|               |                                                                  |                                                                           |  |
| 8.            | Ro                                                               | Choose between following options: :                                       |  |
| Section valve | 2                                                                | - 2 way : no return flow when section is off.                             |  |
| туре          |                                                                  | - 3 way . calibrated return now when section is on (now                   |  |
|               |                                                                  | must be equal to now of active section )                                  |  |
|               |                                                                  | Default value: 2                                                          |  |
|               | TeeJet Visiflo color coding only: For other tips see manual      |                                                                           |  |
| 0             |                                                                  |                                                                           |  |
| Wheel speed   |                                                                  | a. Enter the number of pulses per 100 m; use to select the                |  |
| sensor        |                                                                  | Default value: 250                                                        |  |
|               | 250                                                              |                                                                           |  |
|               | ZJU                                                              | <b>b.</b> Press <b>T</b> and <b>Simultaneously for auto-calibration</b> – |  |
|               | TeeJet Visiflo color coding only: For other tips see manual      | see note on auto-calibration.                                             |  |
|               |                                                                  |                                                                           |  |
| 10.           | R                                                                |                                                                           |  |
| Speed         |                                                                  | Enter here the value for the simulated speed. When not in                 |  |
| simulation    |                                                                  | use, program in 0.0                                                       |  |
|               | sp                                                               | Default value: 0.0                                                        |  |
|               | P                                                                |                                                                           |  |
|               | TeeJet Visitio color coding only: For other tips see manual      | Note : The value reverts back to 0.0 from the moment the                  |  |
|               |                                                                  | first wheel pulse is detected.                                            |  |
| 11.           | <b>R</b> D                                                       | Enter here the density of the liquid used. (liquid fertiliser)            |  |
| Density       | 400                                                              | Choice between density and no density is made in the user                 |  |
|               | 128                                                              | setup.                                                                    |  |
|               |                                                                  | Note : water density = 1.00                                               |  |
|               |                                                                  |                                                                           |  |
|               | TeeJet Visiflo color coding only: For other tips see manual      | Default value: 1.28                                                       |  |
| 12.           | Ro                                                               | Select here the use of the serial port :                                  |  |
| Commun-       |                                                                  | - NO COM : no communication                                               |  |
| ication       | COM                                                              | - Prt : ticket printer                                                    |  |
|               |                                                                  | - GPS : connection with a GPS compatible system                           |  |
|               |                                                                  |                                                                           |  |
|               | P<br>TeeJet Visiflo color coding only: For other tips see manual | Default value: no com                                                     |  |
| 13.           | D                                                                | Enter here the minimum pressure that is allowed in the                    |  |
| Mimnimum      |                                                                  | system. The regulation valve will not allow a pressure below              |  |
| pressure      | <b>U.6</b> <sub>Bar</sub>                                        | that value in the system.                                                 |  |
| hold          |                                                                  |                                                                           |  |
|               | Min Hrs                                                          |                                                                           |  |
|               | Tep.let Visific color coding only. For other tins see more       | Derault value: 0.6 Bar                                                    |  |
|               |                                                                  |                                                                           |  |

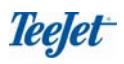

# Auto-calibration of the pressure sensor

| 1.<br>Adjusting<br>the 0 bar<br>reference<br>current | P 4.0<br>r ef                                                                                         | Enter here the current in mA, produced by the pressure<br>transmitter when no pressure is measured Check that the<br>pump is off and that no pressure remains in the line before<br>doing the calibration<br>Press + and to start the auto-calibration<br>Default value: 4.0<br>Unit : mA |  |
|------------------------------------------------------|----------------------------------------------------------------------------------------------------|----------------------------------------------------------------------------------------------------|--|
| 2.<br>Measure-<br>ment<br>(auto-<br>calibration)     | Rom       51     4.0       MES     9       Tealet Visito color coding only: For other tips see manual | The current is now measured by the controller<br>51 = digital value (internal use)<br>4.0 = value in mA<br>MES 0 9 = 10 measurement in progress                                                                                                    |  |
| 3.<br>Final<br>display:                              | P 4.0<br>ref                                                                                          | Current, delivered by the pressure transmitter after the auto-<br>calibration This is the mean value of the 10 measurements.<br>The value must be close to 4.0<br>Return to system setup.                                                                                                 |  |

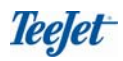

### Auto-calibration of the speed input.

Speed input calibration is based upon the number of impulses received over a distance of 100 meter.

Place 2 signs, 100 meter apart from each other.

Auto-calibration has to be done in the field with the tank half-filled with water.

| 1.<br>Speed<br>sensor                           | TeeJet Visifio color coding only. For other tips see manual                     | To select the auto-calibration, press + and = simultaneously.                                                                                                    |  |
|-------------------------------------------------|---------------------------------------------------------------------------------|----------------------------------------------------------------------------------------------------|--|
| 2.<br>Initial screen                            | TeeJet Visilo color coding only: For other tips are manual                      | Drive slowly until you approach the first mark, indicating the 100 m run                                                                                                    |  |
| 3.<br>Start of the<br>automatic<br>calibration. | Po CAL<br>O<br>TeeJet Visito color coding only: For other tips see manual       | Press + when passing the first mark, to start the automatic calibration                                                                                                    |  |
| 4.<br>Automatic<br>measure-<br>ment.            | Ro the CAL<br>102<br>TeeJet Visito color coding only: For other tips are menual | Drive until the second mark, and press $+$ when passing that mark. The number of impulses received during the 100 m drive will be shown on the display.<br>The automatic calibration will detect if a wheel sensor or a radar is installed. In the latter case, RAD will be shown on the display, together with the number of pulses per 10m |  |

Note: Speed pulse calibration must be done each time tires or tire pressures are changed.

# User setup

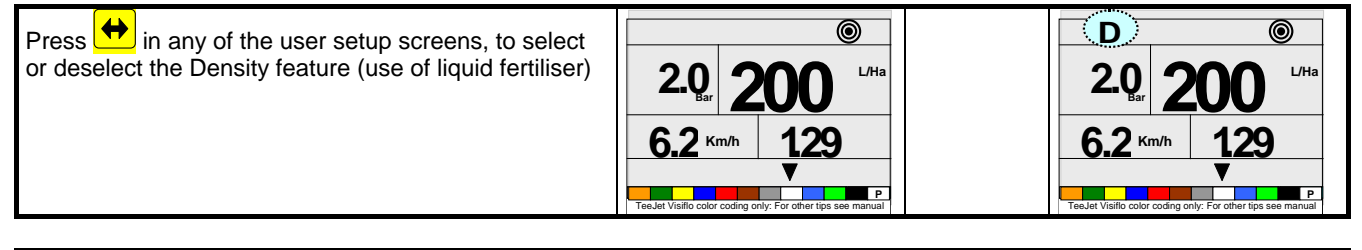

| Parameter                                                      | Display:                                                                                                    | Description:                                                                                                    | Your<br>value: |
|----------------------------------------------------------------|----------------------------------------------------------------------------------------------------|----------------------------------------------------------------------------------------------------|----------------|
| 1.<br>Target rate<br>selection                                 | Roman         2.0         2.50         L/Ha           6.2         Km/h         129         P           Treader Varific color coding only. For other tips see manual         P | Change the value by pressing + or to obtain the desired figure.                                                                                                    |                |
| 2.<br>Select a nozzle                                          | Ro         2.0         250         L/Ha           6.2         Km/h         129         P           Tealet Visito color coding only. For other types see manual         P      | Select the proper nozzle with 🛨 and 📼 .                                                                                                    |                |
| 3.<br>What if … ?<br>Calculation<br>step based on<br>speed.    | Ro         2.0         2.50         L/Ha           6.2         Km/h         129         P           Treader Varific color coding only. For other tips see manual         P    | KMH symbol is flashing:<br>Select your working speed with $\textcircled{+}$ and $\textcircled{-}$ . The<br>corresponding pressure for that speed and nozzle<br>selected will be shown as an indication only.    |                |
| 4.<br>What if … ?<br>Calculation<br>step based on<br>pressure. | Rod         2.0         2.50         L/Ha           6.2         Km/h         129         V           Treulet Visitio coder coding only. For other bys see manual         P    | Bar symbol is flashing:<br>Select your working pressure with $\textcircled{+}$ and $\textcircled{-}$ . The<br>corresponding speed for that pressure and nozzle<br>selected will be shown as an indication only. |                |

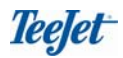